# PEMBUATAN FILM ANIMASI 2D "BILL N BULL THE MONSTER KID'S" DENGAN TEKNIK PEWARNAAN MENGGUNAKAN ADOBE PHOTOSHOP CS3 DAN ADOBE FLASH CS3 PROFESSIONAL

Skripsi

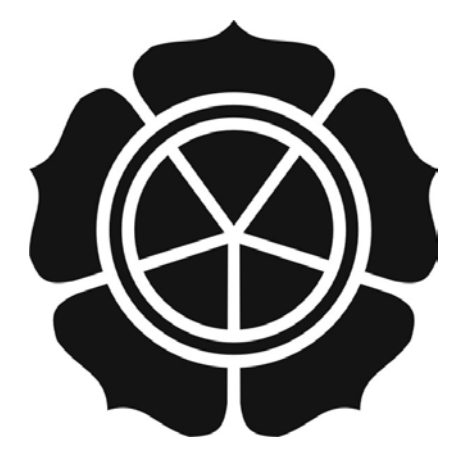

disusun oleh Sendya Prawiardi 06.11.1145

JURUSAN TEKNIK INFORMATIKA SEKOLAH TINGGI MANAJEMEN INFORMATIKA DAN KOMPUTER AMIKOM YOGYAKARTA 2010

# PEMBUATAN FILM ANIMASI 2D "BILL N BULL THE MONSTER KID'S" DENGAN TEKNIK PEWARNAAN MENGGUNAKAN ADOBE PHOTOSHOP CS3 DAN ADOBE FLASH CS3 PROFESSIONAL

Skripsi

untuk memenuhi sebagian persyaratan mencapai derajat Sarjana S1 pada jurusan Teknik Informatika

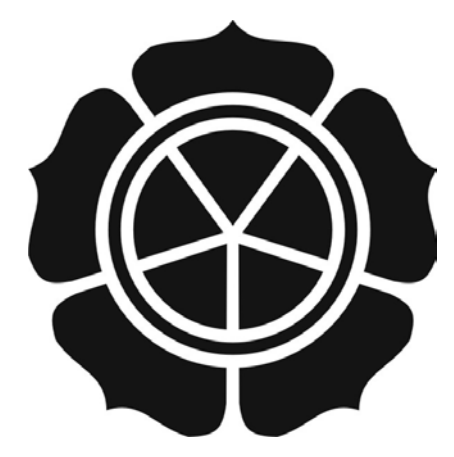

disusun oleh Sendya Prawiardi 06.11.1145

# JURUSAN TEKNIK INFORMATIKA SEKOLAH TINGGI MANAJEMEN INFORMATIKA DAN KOMPUTER AMIKOM YOGYAKARTA 2010

### PERSETUJUAN

### SKRIPSI

Pembuatan Film Animasi 2D BILL n BULL THE MONSTER KID'S Dengan Teknik Pewarnaan Menggunakan Adobe Photoshop CS3 dan Adobe Flash CS3 Professional

yang dipersiapkan dan disusun oleh

Sendya Prawiardi 06.11.1145

telah dipertahankan di depan Dewan Penguji pada tanggal 26 November 2010

**Dosen Pembimbing** 

OLAN TINGGI MAN

Prof. Dr. M. Suyanto, M.M. MARTA + NIK. 190302001

### PENGESAHAN

### SKRIPSI

### Pembuatan Film Animasi 2D BILL n BULL THE MONSTER KID'S Dengan Teknik Pewarnaan Menggunakan Adobe Photoshop CS3 dan Adobe Flash CS3 Professional

yang dipersiapkan dan disusun oleh

Sendya Prawiardi 06.11.1145

telah dipertahankan di depan Dewan Penguji pada tanggal 26 November 2010

Susunan Dewan Penguji

**Tanda** Tangan

Nama Penguji

Melwin Syafrizal, S.Kom., M.Eng. NIK. 190302038

Sudarmawan, MT NIK.190302035

Prof. Dr. M. Suy<mark>anto, M.M.</mark> NIK. 190302001

> Skripsi ini telah diterima sebagai salah satu persyaratan untuk memperoleh gelar Sarjana Komputer

> > SPATIK AMIKOM YOGYAKARTA

Prof. Dr. M. Suyanto, M.M. MK. 190302001

## PERNYATAAN

Saya yang bertanda tangan di bawah ini menyatakan bahwa, skripsi ini merupakan karya saya sendiri (ASLI), dan isi dalam skripsi ini tidak terdapat karya yang pernah diajukan oleh orang lain untuk memperoleh gelar akademis di suatu Institusi Pendidikan, dan sepanjang pengetahuan saya juga tidak terdapat karya atau pendapat yang pernah ditulis dan/atau diterbitkan oleh orang lain, kecuali yang secara tertulis diacu dalam naskah ini dan disebutkan dalam daftar pustaka.

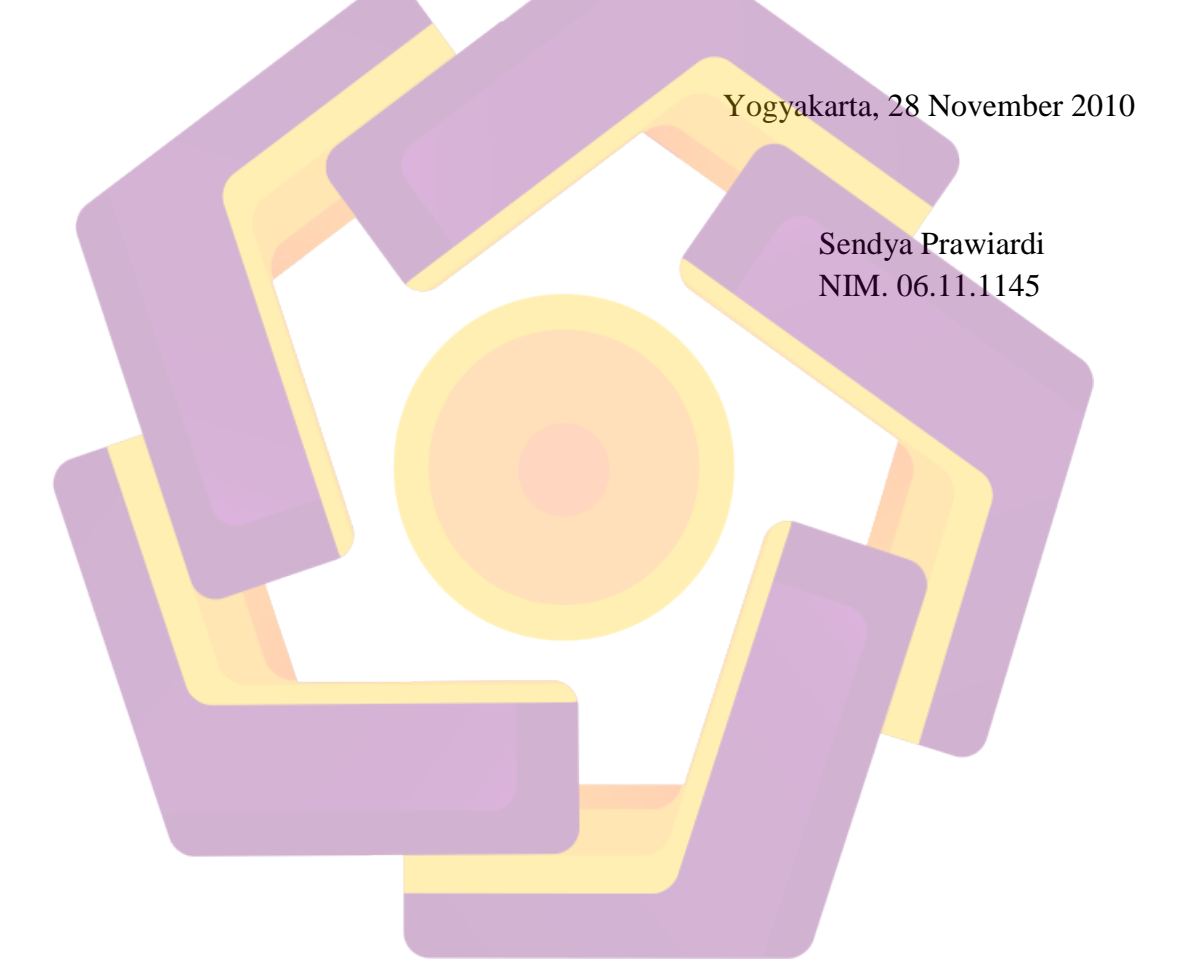

# ΜΟΤΤΟ

"Tangan nilai s<mark>es</mark>uatu d<mark>ari harga, tapi dari jerih</mark> payah untu<del>k</del> mendapatkannya"

#### PERSEMBAHAN

Allah SOT yang telah memberikan limpahan rahmat, karunia dan hidayah-Nya, sehingga skripsi ini dapat terselesaikan....

B**açak** n **ibu** tersayang yang senantiasa memberikan support, baik moril dan materil serta doa yang sangat mujarab.....luv u so

much

Dek Şurya yang slalu gangguin waktu ngerjain, jangan ngegame terus lah....

Seluruh keluarga Besar yang sangat aku cintai, terimakasih support dan doanya.....

X3-Dhenom: super computerku tersayang makasih banyak udah jd best partner, Adri: best friend dari STM n rivalku "suatu saat aku pasti akan mengalahkanmu", Asnida: terima kasih banyak atas pinjaman laptopnya buat pendadaran, Arya: thanks banget buat pinjaman laptopnya walopun ga kepake, Catur: ayo ndang lulus "wirausaha muda mandiri" ora dolanan facebook wae, Usman: Guru Privat Multimedia, Arif: bocah tua nakal, Herman: ketua kelas n rival sepanjang masa, Dani: salam pitung C70, Risa: guru privat Flashku maaf terlalu banyak merepotkanmu atas pertanyaan bodohku, Pras, Arta, Fuad, Fatih, Érwin, Dwi, Wawan, Dian, Faris: cepetan nyusul woi, Haris, Bont, Yeta, Fitri, Manik, Misa, Risda, Ayu, Diah, Amel, Yani, Ike, Novi, Hima, Setho n Warga kelasS1-TZ C'06 keluargaku semua di kampus yang dah lulus n yang belom, thanks buat semua kenangan indah touring, makan, nongkrong, ngerjain tugas, n hal-hal gila selama ini...Semoga kita jadi orang-orang sukses di masa depan...amin

Ke<mark>kas</mark>ihku **Dewi Puspita**, mak<mark>asih atas kesetiaannya selalu me</mark>ndampingiku....support, semangat, doa dan kesabarannya adalah tambahan motivasi bagiku

Warga **Kedai Digital 5** baik crew baru dan lama, makasih atas kerj<mark>as</mark>amanya....mari k<mark>ita h</mark>ajar order-order yang datang....

**UNY family**: Frans, Novi, Riri, Rimba, n Mbokde-mbokde, <mark>ma</mark>kasih atas sambutan pertemanan yang hangat dan m<mark>enghibur....</mark>

Satpam-satpam Amikom : makasih dah bantuin aku nguber-nguber pak yanto..hahaha..

Buat semua yang tak bisa aku sebutin, makasih banyak.....do'a dan support kalian sangat berarti bagiku....

### KATA PENGANTAR

Dengan mengucap puji syukur kepada Allah SWT yang telah memberikan rahmat dan hidayah-Nya sehingga penulis dapat menyelesaikan skripsi yang berjudul "Pembuatan Film Animasi 2D BILL n BULL THE MONSTER KID'S Dengan Teknik Pewarnaan Menggunakan Adobe Photoshop CS3 dan Adobe Flash CS3 Professional".

Dalam pembuatan film animasi kartun, banyak alternatif yang dilakukan untuk mengoptimalkan kualitas animasi tersebut. Dengan perkembangan teknologi animasi saat ini, ada beberapa teknologi yang dapat dimanfaatkan untuk pengembangan tersebut. Salah satunya adalah pewarnaan pada animasi tersebut. Skripsi ini memberikan gambaran mengenai cara dalam membuat animasi 2 dimensi, mulai dari perancangan, pembuatan dan penerapan teknik pewarnaan dari tahap pra produksi, produksi dan pasca produksi.

Dengan selesainya skripsi ini, penulis mengucapkan terima kasih kepada :

- 1. Bapak Prof. Dr. M. Suyanto, M.M selaku Ketua STMIK AMIKOM Yogyakarta sekaligus sebagai Dosen Pembimbing yang telah memberikan arahan, saran dan bimbingan kepada penulis selama proses penyusunan skripsi ini sampai selesai.
- 2. Bapak Ir. Abas Ali Pangera, M.Kom selaku Ketua Jurusan Teknik Informatika STMIK AMIKOM Yogyakarta
- 3. Bapak dan Ibu Dosen STMIK AMIKOM Yogyakarta yang telah memberikan ilmunya kepada penulis.
- 4. Kedua orang tua yang telah memberikan bantuan materil dan moril.
- 5. Semua pihak yang telah membantu dalam selesainya penyusunan skripsi ini.

Penulis menyadari bahwa skripsi ini masih jauh dari sempurna, oleh karena itu saran dan kritik yang membangun sangat penulis harapkan. Semoga skripsi ini dapat bermanfaat dan menjadi sebagian bahan referensi yang bisa memberikan wawasan luas dalam bidang perancangan dan pembuatan animasi kartun.

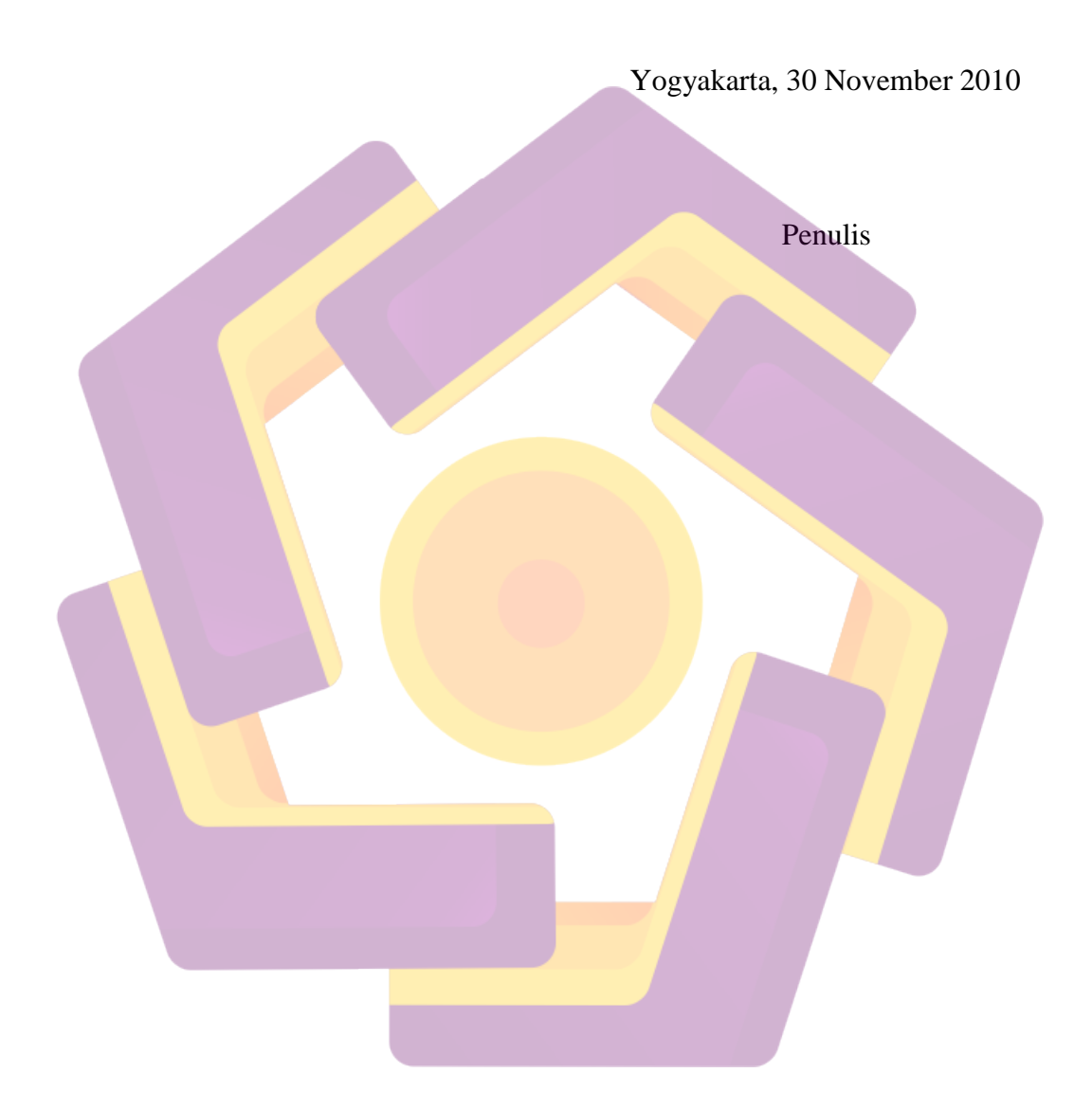

## **DAFTAR ISI**

| Halaman Judul              | i    |
|----------------------------|------|
| Halaman Persetujuan        | ii   |
| Halaman Pengesahan         | iii  |
| Halaman Pernyataan         | iv   |
| Halaman Motto              | v    |
| Halaman Persembahan        | vi   |
| Kata Pengantar             | vii  |
| Daftar Isi                 | ix   |
| Daftar Tabel               | xiii |
| Daftar Gambar              | xiv  |
| Intisari                   | xix  |
| Abstract                   | XX   |
|                            |      |
| BAB I PENDAHULUAN          | 1    |
| 1.1 Latar Belakang Masalah | 1    |
| 1.2 Rumusan Masalah        | 3    |
| 1.3 Batasan Masalah        | 4    |
| 1.4 Tujuan Penelitian      | 5    |
| 1.5 Metode Penelitian      | 6    |
| 1.6 Sistematika Penulisan  | 7    |

| II LAI | NDASAN                             | TEORI                                                                                                    | 8                                                                                                    |
|--------|------------------------------------|----------------------------------------------------------------------------------------------------|----------------------------------------------------------------------------------------------------|
| 2.1    | Pengerti                           | an Animasi                                                                                                    | 8                                                                                                    |
| 2.2    | Sejarah A                          | Animasi                                                                                                    | 8                                                                                                    |
| 2.3    | Macam-                             | Macam Animasi                                                                                                    | 12                                                                                                    |
|        | 2.3.1                              | Animasi Sel                                                                                                    | 12                                                                                                    |
|        | 2.3.2                              | Animasi Frame                                                                                                    | 13                                                                                                    |
|        | 2.3.3                              | Animasi Sprite                                                                                                    | 13                                                                                                    |
|        | 2.3.4                              | Animasi Lintasan                                                                                                    | 14                                                                                                    |
|        | 2.3.5                              | Animasi Spline                                                                                                    | 14                                                                                                    |
|        | 2.3.6                              | Animasi Vektor                                                                                                    | 14                                                                                                    |
|        | 2.3.7                              | Animasi Karakter                                                                                                    | 14                                                                                                    |
|        | 2.3.8                              | Computational Animation                                                                                                    | 15                                                                                                    |
|        | <mark>2</mark> .3.9                | Morphing                                                                                                    | 15                                                                                                    |
| 2.4    | Prinsip-I                          | Prins <mark>ip Animasi</mark>                                                                                                    | 15                                                                                                    |
|        | 2. <mark>4.1</mark>                | Squash and Stretch                                                                                                    | 16                                                                                                    |
|        | 2.4.2                              | Anticipation                                                                                                    | 16                                                                                                    |
|        | 2.4.3                              | Staging                                                                                                    | 16                                                                                                    |
|        | 2.4.4                              | Straight Ahead Action and Pose to Pose                                                                                                    | 17                                                                                                    |
|        | <mark>2.</mark> 4.5                | Follow Through and Overlaping Action                                                                                                    | 17                                                                                                    |
|        | 2.4.6                              | Slow in-Slow out                                                                                                    | 18                                                                                                    |
|        | 2.4.7                              | Arcs                                                                                                    | 18                                                                                                    |
|        | 2.4.8                              | Secondary Action                                                                                                    | 18                                                                                                    |
|        | 2.4.9                              | Ti <mark>ming</mark>                                                                                                    | 19                                                                                                    |
|        | 2.4.10                             | Exaggeration                                                                                                    | 19                                                                                                    |
|        | 2.4.11                             | Solid Drawing                                                                                                    | 20                                                                                                    |
|        | 2.4.12                             | Appeal                                                                                                    | 20                                                                                                    |
| 2.5    | Pewarna                            | an                                                                                                    | 21                                                                                                    |
|        | 2.5.1                              | Dasar Teori Warna                                                                                                    | 21                                                                                                    |
|        | 2.5.2                              | Warna RGB dan CMYK                                                                                                    | 23                                                                                                    |
|        | 2.5.3                              | Teknik Pewarnaan                                                                                                    | 24                                                                                                    |
|        | II LAI<br>2.1<br>2.2<br>2.3<br>2.4 | II LANDASAN<br>2.1 Pengerti<br>2.2 Sejarah $A$<br>2.3 Macam-<br>2.3.1<br>2.3.2<br>2.3.3<br>2.3.4<br>2.3.5<br>2.3.6<br>2.3.7<br>2.3.8<br>2.3.9<br>2.4 Prinsip-I<br>2.4.1<br>2.4.2<br>2.4.3<br>2.4.4<br>2.4.5<br>2.4.6<br>2.4.7<br>2.4.8<br>2.4.9<br>2.4.10<br>2.4.11<br>2.4.12<br>2.5 Pewarna<br>2.5.1<br>2.5.2<br>2.5.3 | II LANDASAN TEORI   2.1 Pengertian Animasi   2.2 Sejarah Animasi   2.3 Macam-Macam Animasi   2.3 Macam-Macam Animasi   2.3.1 Animasi Sel   2.3.2 Animasi Frame   2.3.3 Animasi Sprite   2.3.4 Animasi Lintasan   2.3.5 Animasi Spline   2.3.6 Animasi Vektor   2.3.7 Animasi Karakter   2.3.8 Computational Animation   2.3.9 Morphing   2.4   2.4.1 Squash and Stretch   2.4.2 Anticipation   2.4.3 Staging   2.4.4 Straight Ahead Action and Pose to Pose   2.4.5 Follow Through and Overlaping Action   2.4.6 Slow in-Slow out   2.4.7 Arcs   2.4.8 Secondary Action   2.4.9 Timing   2.4.10 Exaggeration   2.4.11 Solid Drawing   2.4.12 Appeal   2.5 Pewarnaan   2.5.1 Dasar Teori Warna   2.5.2 Warna RGB dan CMYK   2.5.3 Teknik Pewarnaan |

| 2.6        | Sistem I             | Pertelevisian Dunia                               | 25 |
|------------|----------------------|---------------------------------------------------|----|
|            | 2.6.1                | Sistem NTSC                                       | 25 |
|            | 2.6.2                | Sistem PAL dan SECAM                              | 25 |
|            | 2.6.3                | Sistem HDTV                                       | 26 |
| 2.7        | Perangk              | at Lunak Animasi Kartun                           | 26 |
|            | 2.7.1                | Adobe Photoshop CS3                               | 26 |
|            | 2.7.2                | Adobe Flash CS3 Professional                      | 27 |
|            | 2.7.3                | Adobe Premiere Pro CS3                            | 28 |
|            | 2.7.4                | Adobe After Effect CS3                            | 29 |
|            | 2.7.5                | Audacity                                          | 29 |
|            |                      |                                                   |    |
|            |                      | DAN DERANGANGAN EH MIZADTUN                       | 21 |
| BAB III Al | VALISIS I            | DAN PERANCANGAN FILM KARTUN                       | 51 |
| 3.1        | Pra Proc             | łuksi                                             | 31 |
|            | 3. <mark>1.</mark> 1 | An <mark>alisis Sistem Multimedia</mark>          | 31 |
|            | 3.1 <mark>.2</mark>  | A <mark>nalisis SWOT</mark>                       | 31 |
|            | 3.1.3                | An <mark>alisis Kebutuhan Sistem</mark>           | 32 |
|            | 3.1.4                | Analisis Biaya Manfaat                            | 34 |
|            | <mark>3</mark> .1.5  | Perhitungan Analisis Biaya- <mark>M</mark> anfaat | 36 |
|            | 3.1.6                | Metode Periode Pengembalian                       | 37 |
|            | 3.1.7                | Metode Pengembalian Investasi                     | 38 |
|            | 3.1.8                | Metode Nilai Se <mark>karang Be</mark> rsih       | 39 |
| 3.2        | Peranca              | ngan                                              | 41 |
|            | 3.2.1                | Te <mark>ma Cerita</mark>                         | 41 |
|            | 3.2.2                | Logline                                           | 41 |
|            | 3.2.3                | 7 Pertanyaan Dasar                                | 42 |
|            | 3.2.4                | Diagram Scene                                     | 42 |
|            | 3.2.5                | Character Development                             | 43 |
|            | 3.2.6                | Ringkasan Cerita                                  | 45 |
|            | 3.2.7                | Membuat Naskah Cerita                             | 47 |
|            | 3.2.8                | Storyboard                                        | 47 |

| 3.2.9 Merancang Desain Karakter                        | 48  |
|--------------------------------------------------------|-----|
| 3.2.9.1 Pendefinisian Karakter Berdasarkan Watak       | 49  |
| 3.2.9.2 Pendefinisian Karakter Berdasarkan Peran       | 51  |
| 3.2.10 Merancang Warna Tokoh                           | 52  |
| 3.2.11 Merancang Layout                                | 53  |
| 3.2.12 Merancang Desain Standard Properti dan Vegetasi | 53  |
|                                                        |     |
| BAB IV IMPLEMENTA <mark>SI</mark> DAN PEMBAHASAN       | 54  |
| 4.1 Produksi                                           | 54  |
| 4.1.1 Background                                       | 54  |
| 4.1.2 Key Animator                                     | 55  |
| 4.1.3 Inbetween Animator                               | 56  |
| 4.1.4 Proses Cleaning                                  | 56  |
| 4.1.5 Pewarnaan                                        | 57  |
| 4.1.6 Timesheeting                                     | 78  |
| 4.1.7 Animasi Motion Tween                             | 78  |
| 4.1.8 Rendering Adobe Flash CS3                        | 80  |
| 4.2 Pasca Produksi                                     | 80  |
| 4.2.1 Editing                                          | 80  |
| 4.2.1.1 Editing Dengan After Effect                    | 81  |
| 4.2.1.2 Editing Dengan Adobe Premiere Pro CS3          | 86  |
| 4.2.2 Mastering                                        | 98  |
| BAB V PENIJTI IP                                       |     |
| BAB VIENCIUI                                           |     |
| 5.1 Kesimpulan                                         | 99  |
| 5.2 Saran                                              | 100 |
| DAFTAR PUSTAKA                                         |     |

# LAMPIRAN

## DAFTAR TABEL

| Tabel 2.1 Perbandingan Warna Panas dan Dingin | 23 |
|-----------------------------------------------|----|
| Tabel 3.1 Analisis SWOT                       | 32 |
| Tabel 3.2 Perhitungan Analisis Biaya-Manfaat  | 36 |
| Tabel 3.3 Kesimpulan Analisis Biaya Manfaat   | 40 |
| Tabel 3.4 Storyboard                          | 48 |

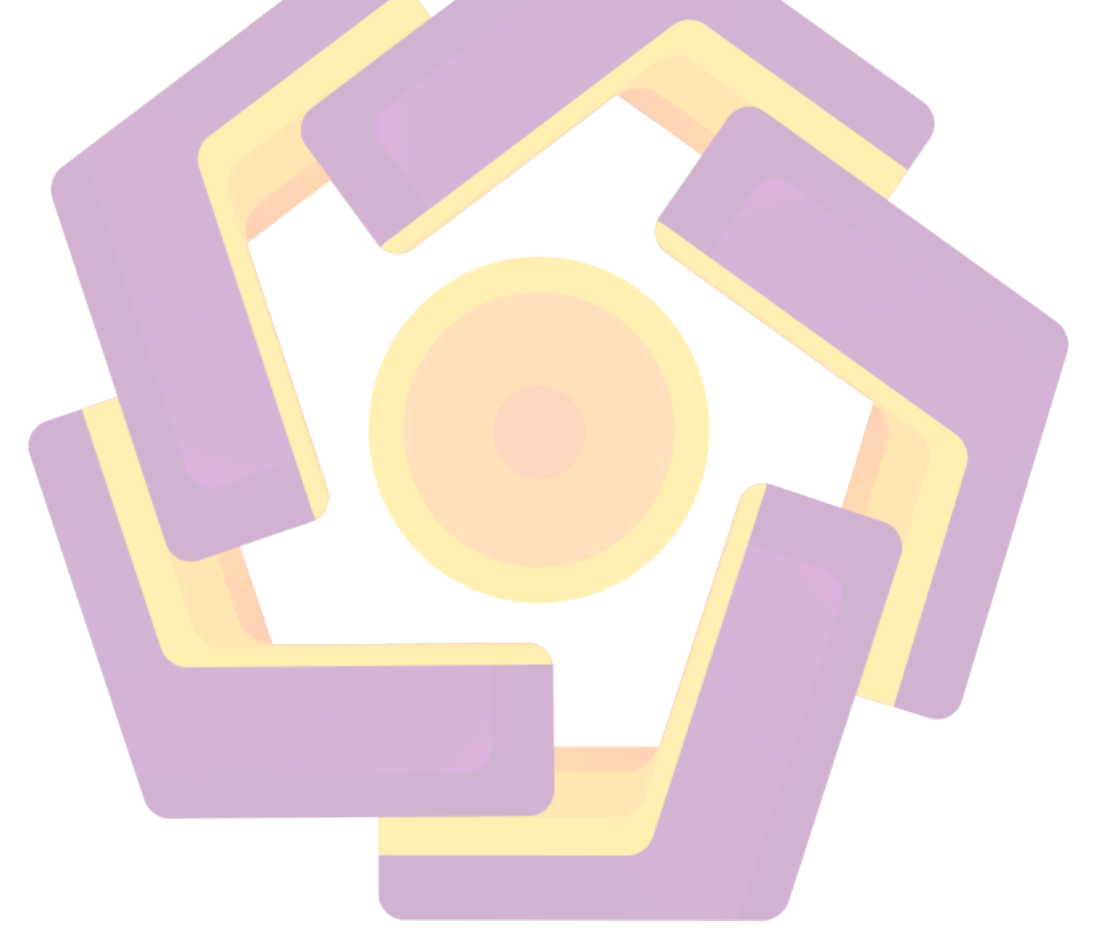

## DAFTAR GAMBAR

| Gambar 2.1 Squash and Stretch                     | 16 |
|---------------------------------------------------|----|
| Gambar 2.2 Anticipation                           | 16 |
| Gambar 2.3 Staging                                | 17 |
| Gambar 2.4 Straight Ahead Action and Pose to Pose | 17 |
| Gambar 2.5 Follow Through and Overlaping Action   | 17 |
| Gambar 2.6 <mark>Slow in</mark> – Slow out        | 18 |
| Gambar 2.7 Arcs                                   | 18 |
| Gambar 2.8 Secondary Action                       | 19 |
| Gambar 2.9 Timing                                 | 19 |
| Gambar 2.10 Exaggeration                          | 19 |
| Gambar 2.11 Solid Drawing                         | 20 |
| Gambar 2.12 Appeal                                | 20 |
| Gambar 2.13 Warna Primer                          | 21 |
| Gambar 2.14 Lingkaran warna Sekunder              | 22 |
| Gambar 2.15 Warna Sekunder                        | 22 |
| Gambar 2.16 Lingkaran warna Tersier               | 22 |
| Gambar 2.17 Warna Tersier                         | 23 |
| Gambar 2.18 Jendela Kerja Adobe Photoshop CS3     | 27 |
| Gambar 2.19 Jendela Kerja Adobe Flash CS3         | 28 |
| Gambar 2.20 Jendela Kerja Adobe Premiere Pro CS3  | 28 |
| Gambar 2.21 Jendela Kerja Adobe After Effect CS3  | 29 |

| Gambar 2.30 Audacity                           | 30 |
|------------------------------------------------|----|
| Gambar 3.1 Diagram Scene                       | 43 |
| Gambar 3.2 Karakter Bill                       | 44 |
| Gambar 3.3 Karakter Bull                       | 45 |
| Gambar 3.4 Karakter Robot Jahat                | 45 |
| Gambar 3.5 Bill karakter putih                 | 49 |
| Gambar 3.6 Robot karakter hitam                | 50 |
| Gambar 3.7 Bull karakter Abu-abu               | 50 |
| Gambar 3.8 Karakter figuran                    | 51 |
| Gambar 3.9 Warna Karakter                      | 52 |
| Gambar 3.10 Contoh Layout                      | 53 |
| Gambar 3.11 Properti dan Vegetasi              | 53 |
| Gambar 4.1 Parameter Lembar Kerja Background   | 55 |
| Gamb <mark>ar 4.2 Pe</mark> warnaan Background | 55 |
| Gambar 4.3 Key 1 – 3                           | 56 |
| Gambar 4.4 Inbetween                           | 56 |
| Gambar 4.5 Inker                               | 57 |
| Gambar 4.6 Open File Adobe Photoshop CS3       | 58 |
| Gambar 4.7 Open File                           | 58 |
| Gambar 4.8 Mengganti Mode RGB Color            | 59 |
| Gambar 4.9 Mengatur Brightness / Contrast      | 60 |
| Gambar 4.10 Refine Edge                        | 60 |
| Gambar 4.11 Layer pewarnaan                    | 61 |

| Gambar 4.12 Load Selection               | 62 |
|------------------------------------------|----|
| Gambar 4.13 Opsi Load Selection          | 62 |
| Gambar 4.14 Pengaturan Brush             | 63 |
| Gambar 4.15 Layer Syle                   | 63 |
| Gambar 4.16 Gradient Overlay             | 64 |
| Gambar 4.17 Gradient Editor              | 64 |
| Gambar 4.18 Parameter Gradient           | 65 |
| Gambar 4.19 Hasil pewarnaan jendela      | 65 |
| Gambar 4.20 Hasil pewarnaan pintu        | 66 |
| Gambar 4.21 Hasil pewarnaan rumput       | 66 |
| Gambar 4.22 Craquelure                   | 67 |
| Gambar 4.23 Preview Craquelure           | 67 |
| Gambar 4.24 Hasil Texture Craquelure     | 68 |
| Gambar 4.25 Load Selection               | 68 |
| Gambar 4.26 Pewarnaan jalan dengan brush | 69 |
| Gambar 4.27 Texture                      | 69 |
| Gambar 4.28 Hasil Pewarnaan Gambar Rumah | 70 |
| Gambar 4.29 Create Flash File            | 71 |
| Gambar 4.30 Size Properties              | 71 |
| Gambar 4.31 Import File Adobe Flash CS3  | 72 |
| Gambar 4.32 Memilih gambar Import        | 72 |
| Gambar 4.33 Hasil Import File            | 72 |
| Gambar 4.34 Trace Bitmap                 | 73 |

| Gambar 4.35 Hasil Trace Bitmap                   | 73 |
|--------------------------------------------------|----|
| Gambar 4.36 Hasil delete background              | 74 |
| Gambar 4.37 Pencil tool                          | 74 |
| Gambar 4.38 Pencil mode                          | 75 |
| Gambar 4.39 Penggunaan Pencil tool atau Pen tool | 75 |
| Gambar 4.40 Fill Color                           | 76 |
| Gambar 4.41 Hasil pewarnaan                      | 76 |
| Gambar 4.42 Edit Multiple Frames                 | 77 |
| Gambar 4.43 Erase mode pada toolbox              | 77 |
| Gambar 4.44 Hasil akhir pewarnaan                | 77 |
| Gambar 4.45 Timesheeting                         | 78 |
| Gambar 4.46 Create Motion Tween                  | 79 |
| Gambar 4.47 Frame terakhir Motion tween          | 79 |
| Gambar 4.48 Export Movie Adobe Flash CS3         | 80 |
| Gambar 4.49 Composition Settings                 | 81 |
| Gambar 4.50 Import File                          | 82 |
| Gambar 4.51 Effect Lens Flare                    | 82 |
| Gambar 4.52 Hasil Lens Flare                     | 83 |
| Gambar 4.53 Make Movie                           | 84 |
| Gambar 4.54 Render Queue                         | 84 |
| Gambar 4.55 Output Module Setting                | 85 |
| Gambar 4.56 Video Compression                    | 85 |
| Gambar 4.57 Opsi Premiere                        | 86 |

| Gambar 4.58 Jendela New Project                | 87 |
|------------------------------------------------|----|
| Gambar 4.59 Import File                        | 87 |
| Gambar 4.60 Merangkai Footage                  | 88 |
| Gambar 4.61 Efek Transisi Sliding bands        | 89 |
| Gambar 4.62 Efek Transisi Sliding Boxes        | 89 |
| Gambar 4.63 Efek Transisi Split                | 90 |
| Gambar 4.64 Efek Transisi Slash Slide          | 90 |
| Gambar 4.65 Efek Transisi Push                 | 91 |
| Gambar 4.66 Efek Transisi Band Slide           | 91 |
| Gambar 4.67 Efek Transisi Clock Wipe           | 92 |
| Gambar 4.68 Efek Transisi Inset                | 92 |
| Gambar 4.69 Efek Transisi Paint Splatter       | 93 |
| Gambar 4.70 Efek Transisi Paint Swap           | 93 |
| Gambar 4.71 Work area Audacity                 | 94 |
| Gambar 4.72 Change Pitch                       | 95 |
| Gambar 4.73 Audio Premiere                     | 95 |
| Gambar 4.74 Transcode Setting Audio            | 96 |
| Gambar 4.75 Jendela Export Adobe Media Encoder | 96 |
| Gambar 4.76 Transcode Setting Video            | 97 |
| Gambar 4.77 Rendering                          | 97 |

## DAFTAR TABEL

| Tabel 2.1 Perbandingan Warna Panas dan Dingin | 23 |
|-----------------------------------------------|----|
| Tabel 3.1 Analisis SWOT                       | 32 |
| Tabel 3.2 Perhitungan Analisis Biaya-Manfaat  | 36 |
| Tabel 3.3 Kesimpulan Analisis Biaya Manfaat   | 40 |
| Tabel 3.4 Storyboard                          | 48 |

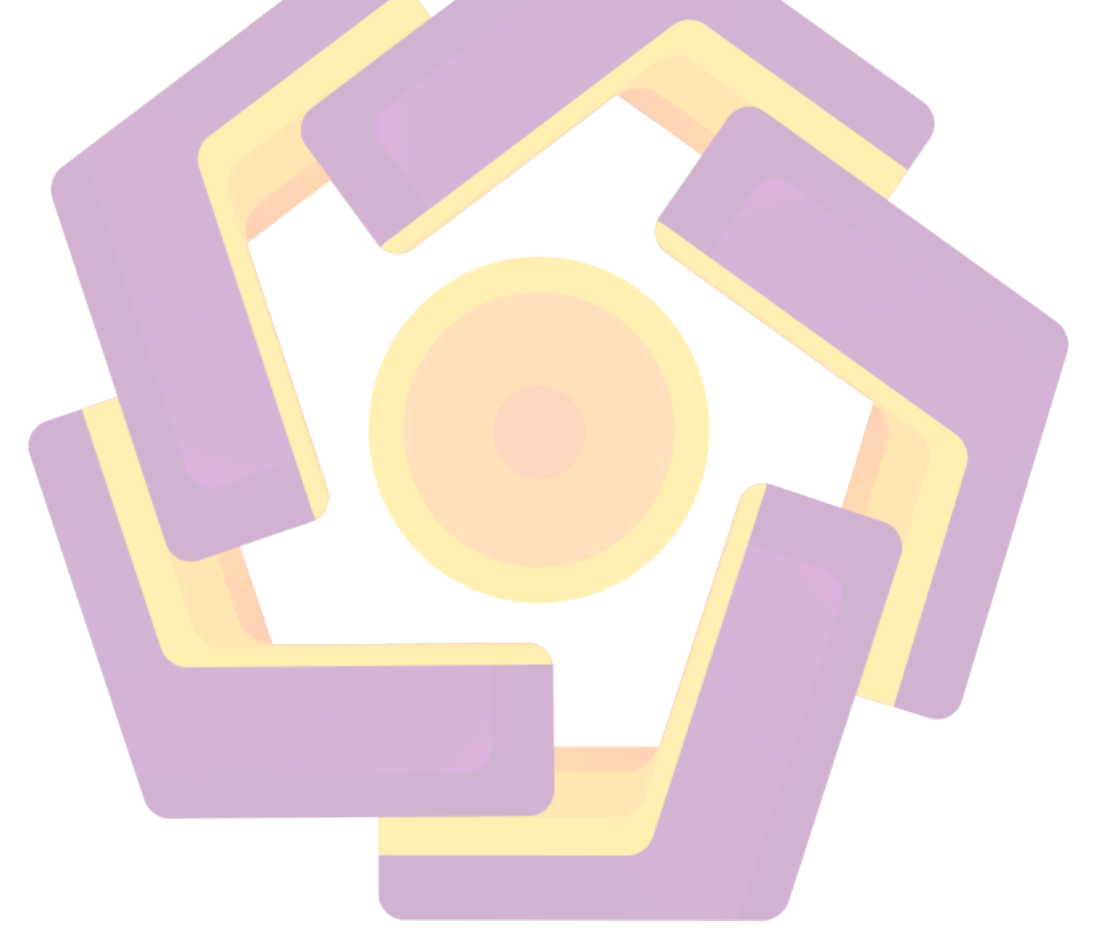

## DAFTAR GAMBAR

| Gambar 2.1 Squash and Stretch                     | 16 |
|---------------------------------------------------|----|
| Gambar 2.2 Anticipation                           | 16 |
| Gambar 2.3 Staging                                | 17 |
| Gambar 2.4 Straight Ahead Action and Pose to Pose | 17 |
| Gambar 2.5 Follow Through and Overlaping Action   | 17 |
| Gambar 2.6 <mark>Slow in</mark> – Slow out        | 18 |
| Gambar 2.7 Arcs                                   | 18 |
| Gambar 2.8 Secondary Action                       | 19 |
| Gambar 2.9 Timing                                 | 19 |
| Gambar 2.10 Exaggeration                          | 19 |
| Gambar 2.11 Solid Drawing                         | 20 |
| Gambar 2.12 Appeal                                | 20 |
| Gambar 2.13 Warna Primer                          | 21 |
| Gambar 2.14 Lingkaran warna Sekunder              | 22 |
| Gambar 2.15 Warna Sekunder                        | 22 |
| Gambar 2.16 Lingkaran warna Tersier               | 22 |
| Gambar 2.17 Warna Tersier                         | 23 |
| Gambar 2.18 Jendela Kerja Adobe Photoshop CS3     | 27 |
| Gambar 2.19 Jendela Kerja Adobe Flash CS3         | 28 |
| Gambar 2.20 Jendela Kerja Adobe Premiere Pro CS3  | 28 |
| Gambar 2.21 Jendela Kerja Adobe After Effect CS3  | 29 |

| Gambar 2.30 Audacity                           | 30 |
|------------------------------------------------|----|
| Gambar 3.1 Diagram Scene                       | 43 |
| Gambar 3.2 Karakter Bill                       | 44 |
| Gambar 3.3 Karakter Bull                       | 45 |
| Gambar 3.4 Karakter Robot Jahat                | 45 |
| Gambar 3.5 Bill karakter putih                 | 49 |
| Gambar 3.6 Robot karakter hitam                | 50 |
| Gambar 3.7 Bull karakter Abu-abu               | 50 |
| Gambar 3.8 Karakter figuran                    | 51 |
| Gambar 3.9 Warna Karakter                      | 52 |
| Gambar 3.10 Contoh Layout                      | 53 |
| Gambar 3.11 Properti dan Vegetasi              | 53 |
| Gambar 4.1 Parameter Lembar Kerja Background   | 55 |
| Gamb <mark>ar 4.2 Pe</mark> warnaan Background | 55 |
| Gambar 4.3 Key 1 – 3                           | 56 |
| Gambar 4.4 Inbetween                           | 56 |
| Gambar 4.5 Inker                               | 57 |
| Gambar 4.6 Open File Adobe Photoshop CS3       | 58 |
| Gambar 4.7 Open File                           | 59 |
| Gambar 4.8 Mengganti Mode RGB Color            | 60 |
| Gambar 4.9 Mengatur Brightness / Contrast      | 60 |
| Gambar 4.10 Refine Edge                        | 61 |
| Gambar 4.11 Layer pewarnaan                    | 62 |

| Gambar 4.12 Load Selection               | 63 |
|------------------------------------------|----|
| Gambar 4.13 Opsi Load Selection          | 63 |
| Gambar 4.14 Pengaturan Brush             | 64 |
| Gambar 4.15 Layer Syle                   | 65 |
| Gambar 4.16 Gradient Overlay             | 65 |
| Gambar 4.17 Gradient Editor              | 66 |
| Gambar 4.18 Parameter Gradient           | 66 |
| Gambar 4.19 Hasil pewarnaan jendela      | 67 |
| Gambar 4.20 Hasil pewarnaan pintu        | 68 |
| Gambar 4.21 Hasil pewarnaan rumput       | 68 |
| Gambar 4.22 Craquelure                   | 69 |
| Gambar 4.23 Preview Craquelure           | 69 |
| Gambar 4.24 Hasil Texture Craquelure     | 70 |
| Gambar 4.25 Load Selection               | 71 |
| Gambar 4.26 Pewarnaan jalan dengan brush | 71 |
| Gambar 4.27 Texture                      | 72 |
| Gambar 4.28 Hasil Pewarnaan Gambar Rumah | 72 |
| Gambar 4.29 Create Flash File            | 73 |
| Gambar 4.30 Size Properties              | 74 |
| Gambar 4.31 Import File Adobe Flash CS3  | 74 |
| Gambar 4.32 Memilih gambar Import        | 75 |
| Gambar 4.33 Hasil Import File            | 75 |
| Gambar 4.34 Trace Bitmap                 | 76 |

| Gambar 4.35 Hasil Trace Bitmap                   | 76 |
|--------------------------------------------------|----|
| Gambar 4.36 Hasil delete background              | 77 |
| Gambar 4.37 Pencil tool                          | 78 |
| Gambar 4.38 Pencil mode                          | 78 |
| Gambar 4.39 Penggunaan Pencil tool atau Pen tool | 79 |
| Gambar 4.40 Fill Color                           | 79 |
| Gambar 4.41 Hasil pewarnaan                      | 80 |
| Gambar 4.42 Edit Multiple Frames                 | 80 |
| Gambar 4.43 Erase mode pada toolbox              | 81 |
| Gambar 4.44 Hasil akhir pewarnaan                | 81 |
| Gambar 4.45 Timesheeting                         | 82 |
| Gambar 4.46 Create Motion Tween                  | 82 |
| Gambar 4.47 Frame terakhir Motion tween          | 83 |
| Gambar 4.48 Export Movie Adobe Flash CS3         | 84 |
| Gambar 4.49 Composition Settings                 | 85 |
| Gambar 4.50 Import File                          | 86 |
| Gambar 4.51 Effect Lens Flare                    | 86 |
| Gambar 4.52 Hasil Lens Flare                     | 87 |
| Gambar 4.53 Make Movie                           | 88 |
| Gambar 4.54 Render Queue                         | 88 |
| Gambar 4.55 Output Module Setting                | 89 |
| Gambar 4.56 Video Compression                    | 89 |
| Gambar 4.57 Opsi Premiere                        | 90 |

| Gambar 4.58 Jendela New Project                | 91  |
|------------------------------------------------|-----|
| Gambar 4.59 Import File                        | 91  |
| Gambar 4.60 Merangkai Footage                  | 92  |
| Gambar 4.61 Efek Transisi Sliding bands        | 93  |
| Gambar 4.62 Efek Transisi Sliding Boxes        | 93  |
| Gambar 4.63 Efek Transisi Split                | 94  |
| Gambar 4.64 Efek Transisi Slash Slide          | 94  |
| Gambar 4.65 Efek Transisi Push                 | 95  |
| Gambar 4.66 Efek Transisi Band Slide           | 95  |
| Gambar 4.67 Efek Transisi Clock Wipe           | 96  |
| Gambar 4.68 Efek Transisi Inset                | 96  |
| Gambar 4.69 Efek Transisi Paint Splatter       | 97  |
| Gambar 4.70 Efek Transisi Paint Swap           | 97  |
| Gambar 4.71 Work area Audacity                 | 98  |
| Gambar 4.72 Change Pitch                       | 99  |
| Gambar 4.73 Audio Premiere                     | 99  |
| Gambar 4.74 Transcode Setting Audio            | 100 |
| Gambar 4.75 Jendela Export Adobe Media Encoder | 101 |
| Gambar 4.76 Transcode Setting Video            | 101 |
| Gambar 4.77 Rendering                          | 102 |

#### INTISARI

Dewasa ini, industri animasi kartun semakin berkembang. Hal ini dapat dilihat dari banyaknya animasi kartun yang sering tampil di media televisi. Anakanak dan orang dewasa sekalipun dapat menyukai film kartun. Daya tarik sebuah film animasi tergantung beberapa unsur yang menyertainya, termasuk unsur warna di dalamnya. Semakin banyak perpaduan warna di dalam sebuah animasi, maka semakin menarik jika dinikmati, apalagi didukung alur cerita dan efek di dalamnya.

Melihat realita dalam industri pembuatan film animasi di Indonesia sekarang ini presentase jumlah film kartun buatan lokal lebih sedikit, dan dominan film kartun berasal dari negara luar seperti Jepang. Padahal jika dikaji lebih dalam, film kartun buatan lokal tidak kalah jika dibandingkan negara-negara lain. Agar film animasi tersebut menghasilkan produk yang baik dan menarik serta memiliki nilai lebih, diperlukan sebuah ide kreatif dan tahapan-tahapan produksi dalam standar pembuatan animasi kartun. Diantaranya adalah dengan perencanaan dan menerapkan perpaduan warna ke dalam film kartun tersebut. Banyak software yang dapat digunakan untuk melakukan proses pewarnaan sebuah gambar, diantaranya adalah Adobe Flash CS3 dan Adobe Photoshop CS3. Berkaitan dengan hal itu, terdapat pertanyaan guna menjawab tantangan tersebut, yaitu : Bagaimana merancang, membuat animasi 2D dan menerapkan proses pewarnaan yang baik mulai dari pra produksi, produksi dan pasca produksi pada Film Animasi 2D Bill n Bull the Monster Kid's ?

Dalam skripsi ini, peneliti mencoba untuk menganalisis pokok-pokok bahasan tersebut dan hasilnya ditujukan untuk memberikan pengetahuan lebih dalam tentang pewarnaan animasi mulai dari pra produksi, produksi dan pasca produksi sehingga menghasilkan produk film animasi yang baik dan layak dipublikasikan sesuai dengan apa yang direncanakan.

Kata kunci : Animasi kartun 2D, Film Animasi, Pewarnaan, Perencanaan dan pembuatan animasi.

#### ABSTRACT

Today, the cartoon animation industry is growing. This can be seen from the number of animated cartoons that appear frequently in television media. Children and even adults can love cartoons. The appeal of an animated film that accompanies it depends on several elements, including elements of color in it. The more colors in a blend of animation, the more attractive if enjoyed, let alone supported the story line and effect therein.

Looking reality in animation film making industry in Indonesia is now a percentage of locally-made cartoon films a little more, and dominant cartoon comes from foreign countries like Japan. In fact, if examined more deeply, locally made animated movies is not inferior when compared to other countries. In order for an animated film produced good products and interesting and have more value, needed a creative idea and the stages of production in the standards making animated cartoons. Among them are with planning and applying color to blend in the cartoon movie. A lot of software that can be used to make the process of coloring a picture, such as Adobe Flash CS3 and Adobe Photoshop CS3. Related to this, there are questions to answer the challenges, namely: How to design, create animated 2D and apply the coloring process a good start of pre production, production and post production on 2D Animation Film Bill n Bull Kid's the Monster?

In this paper, the researchers tried to analyze these subjects and the results are intended to provide deeper knowledge about the coloration of animation ranging from pre-production, production and post production of film products so that good and decent animation published in accordance with what was planned.

Keywords: 2D cartoon animation, Animation Film, Tint, Planning and animation.